Poder Judicial de la Nación

## INSTRUCTIVO SIMPLE SISTEMA DE PAGOS JUDICIALES- CERTIFICADOS

a) PAGO DE ARANCEL CERTIFICADO ACORDADA 6/2021, ARTÍCULO 1°, INCISO C).

2. Registrarse como usuario (Botón inferior izquierdo: "Aún no estoy registrado").

3. Confirmar el correo electrónico. Tiene que ingresar al correo electrónico declarado y hacer clic en el enlace proporcionado.

4. Ingresar al Sistema con nombre de usuario (e-mail) y la contraseña seleccionada.

- 5. Menú izquierda: Pago de aranceles.
- 6. Seleccionar Concepto: Expedición de certificados y testimonios;...
- 7. Seleccionar Unidad: Certificado.
- 8. Colocar Cantidad: 1.
- 9. Iniciar pago.
- 10. Completar pago.
- 11. Descargar comprobante.

12. Presentar comprobante junto con la nota de solicitud.

## b) REPORTE DE INCIDENTES RELACIONADOS CON EL SISTEMA DE PAGOS JUDICIALES

Para canalizar las consultas, dudas o reclamos sobre el funcionamiento de la plataforma del Sistema de Pagos Judiciales (https://pagosjudiciales.redlink.com.ar/), los usuarios podrán comunicarse en forma directa con la MESA DE AYUDA a través de las siguientes vías: - Teléfono: 011 -5438-1770

- E-Mail: atencion.bancociudad@at.redlink.com.ar
- L-Mail. atención. Da lunca a viermas da 8 a 10 h
- Horario de atención: De lunes a viernes de 8 a 19 hs.

## IMPORTANTE

En caso que el usuario desee gestionar su reclamo por e-mail, deberá remitir los siguientes datos, conforme el canal que esté utilizando:

SISTEMA DE PAGOS JUDICIALES

- Nombre y Apellido, CUIL/CUIT, DNI y e-mail con el cual se registró en la plataforma
- Importe a pagar + autos si correspondiera.
- Fecha y hora de ingreso a la plataforma.

- Entidad a la cual pertenece la tarjeta de débito y los 16 números de la misma (si llega a esta instancia).

- Captura de la pantalla del error de la plataforma.

BLANQUEO DE USUARIO: En caso de necesitar un blanqueo de usuario, el mismo deberá remitir: Nombre y Apellido, CUIL/CUIT, DNI y e-mail con el cual se registró en la plataforma.

<sup>1.</sup> Ingresar a: https://pagosjudiciales.redlink.com.ar